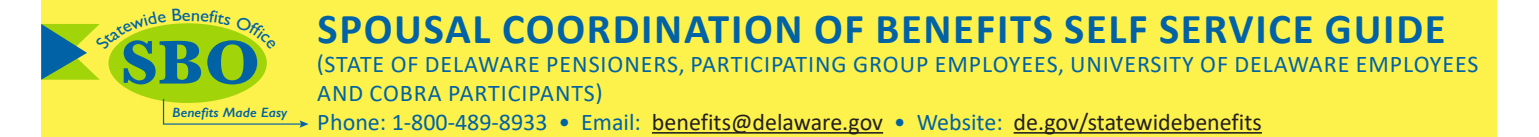

This guide provides step-by-step instructions to complete the online Spousal Coordination of Benefits Form for State of Delaware Pensioners, Participating Group Employees, University of Delaware Employees, and COBRA Participants. If you cover your spouse in one of the State of Delaware's Group Health Insurance medical plans, you **MUST** complete the online Spousal Coordination of Benefits (SCOB) Form upon initial enrollment, each year during Open Enrollment and anytime your spouse's employment or insurance status changes. **Failure to submit a new Spousal COB form each year will result in a reduction of spousal benefits.** 

To complete the form, you will need:

- Your spouse's full name, birthdate, and Social Security number.
- Name of your spouse's employer or former employer and date of retirement if spouse is retired.
  - If applicable and spouse is enrolled: Your spouse's insurance information: carrier name, policy number, and effective date.
  - If applicable and spouse is not enrolled: The percentage of the premium of the lowest benefit employee only/retiree only plan your spouse would be required to pay (this includes any payments or credits provided by your spouse's employer toward premiums or purchase of medical coverage).
- Your valid email address (confirmation will be sent once you have successfully completed the form).
- Your State of Delaware Pension ID number (if you are a State of Delaware Pensioner).

# Access the Spousal Coordination of Benefits (SCOB) Form through the Statewide Benefits Office Website

Visit <u>de.gov/statewidebenefits</u> and

1. Select your Group.

# Statewide Benefits

**SBO** Benefits Mode

Welcome to the Statewide Benefits Office (SBO) website. Our motto "Benefits Made Easy" focuses on the goal of helping our members understand their benefits by giving them the information, resources and tools they need when they need them, so they can make the most of their benefits and healthcare dollars.

#### Let's Begin! Please select your group below:

Enroll/Drop my Spous

Review Policy Highlights

Review Qualifying Events

Learn "Who Pays First?"

Learn "What is my Spouse?"

| Lees beginn heuse select your g     | , our | Scient.                     |
|-------------------------------------|-------|-----------------------------|
| State Agencies (Including DOE)      | >     | K12, DTCC & DSU             |
| Participating Groups (Including UD) | >     | COBRA Participants          |
| State Pensioners - Non-Medicare     | >     | State Pensioners - Medicare |

2. Select Spouse & Dependents

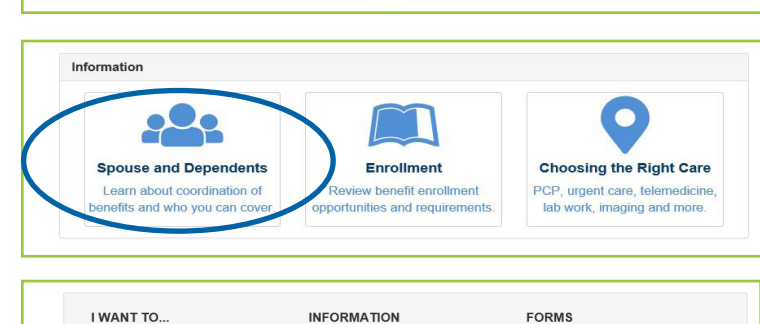

Online Cou

Spousal COB Policy

• HD/HSA IRS Ruling 🛽

Spousal COB Chart

Double State Sha

3. Under the header **Forms**, select **Electronic Form**.

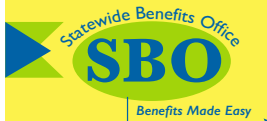

### **SPOUSAL COORDINATION OF BENEFITS SELF SERVICE GUIDE** (STATE OF DELAWARE PENSIONERS, PARTICIPATING GROUP EMPLOYEES, UNIVERSITY OF DELAWARE EMPLOYEES)

(STATE OF DELAWARE PENSIONERS, PARTICIPATING GROUP EMPLOYEES, UNIVERSITY OF DELAWARE EMPLOYEES AND COBRA PARTICIPANTS)

Easy → Phone: 1-800-489-8933 • Email: <u>benefits@delaware.gov</u> • Website: <u>de.gov/statewidebenefits</u>

4. **Read This First** for important information section and then open the **Select Group** drop down box at the bottom of the page.

Select your group then select **Next**.

#### **IMPORTANT:**

If at any point during the online form process the web browser's navigation is used to **leave a page**, a warning message will appear. By selecting **Leave this Page**, you will leave this site and <u>ALL</u> information entered will be <u>LOST</u>. The form will <u>NOT</u> be completed and will require that you complete a new form.

As you complete this form, only the sections that require a response will be opened up for data entry. All fields marked with a **red (\*)** are required **in the format shown** to continue to the next screen. Any grayed out sections do not require a response. If you need to provide additional information please use the "Comments" box on each form.

# **Completing the SCOB Form**

1. In the **Employee Information** section, select the non-Medicare health plan your Spouse is enrolled in, and fill in **YOUR** information (to identify you as the benefits holder).

#### **IMPORTANT:**

**State of Delaware Pensioners** <u>MUST</u> provide your State of Delaware Pension ID number in the appropriate field.

Your Pension Employee ID can be found on your pension pay advice and on the Open Enrollment Packet letter (top right corner) that you received in the mail.

- In the Spouse Information section, select your Spouse's Employment Status from the My Spouse Is drop down box. The employment option selected will open up the required questions.
- 3. Select Continue.
- Complete the Spouse's Employer or Spouse's Former Employer Information section, as applicable. The Employer Name field only accepts letters, numbers and spaces. No special characters (apostrophe, comma, or symbols) can be entered.

you come a pose in your head basis. Another the read in them parks for the second of the second of t

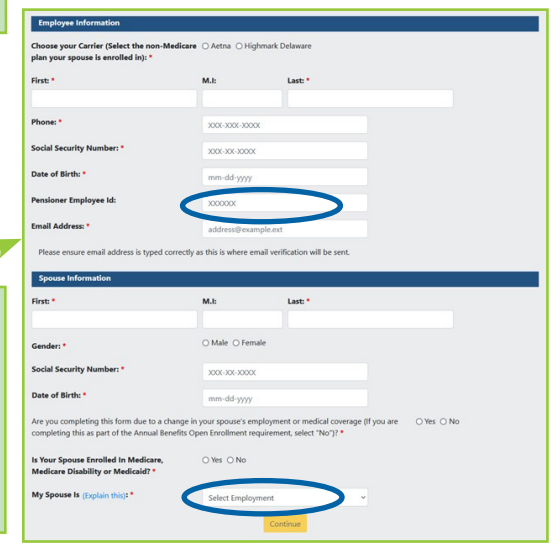

|                                                    | Select Employment                  |  |
|----------------------------------------------------|------------------------------------|--|
| Gender: *                                          | Benefit Eligible State Employee    |  |
|                                                    | Employed Full Time                 |  |
| Social Security Number: *                          | Partner/Owner/PartOwner OfCorp     |  |
| Date of Birth: *                                   | Self Employed/Sole Proprietor      |  |
|                                                    | Part-Time with Insurance           |  |
| Are you completing this form due to a change in y  | Part-Time without Insurance        |  |
| completing this as part of the Annual Benefits Ope | Not Employed with Insurance        |  |
|                                                    | Not Employed without Insurance     |  |
| Is Your Spouse Enrolled In Medicare,               | Retired and Collecting Pension     |  |
| Medicare Disability or Medicaid? •                 | Retired and Not Collecting Pension |  |
| My Spouse Is (Explain this): *                     | Select Employment                  |  |

5. Select Continue.

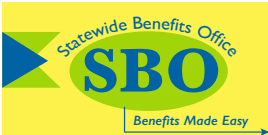

# SPOUSAL COORDINATION OF BENEFITS SELF SERVICE GUIDE

(STATE OF DELAWARE PENSIONERS, PARTICIPATING GROUP EMPLOYEES, UNIVERSITY OF DELAWARE EMPLOYEES AND COBRA PARTICIPANTS)

Benefits Made Easy Phone: 1-800-489-8933 • Email: benefits@delaware.gov • Website: de.gov/statewidebenefits

## Verification and Authorization

1. Step 1- Summary - Review the information in this section to verify your data entry. If all the information is correct, scroll down the page to begin the authorization process.

**IMPORTANT:** If you need to make changes to the information that you entered before beginning the authorization process, use the yellow **Back** button. **DO NOT** use the web browser navigation to return to a page, otherwise ALL information will be LOST, and your SCOB form will NOT be completed.

Selecting the **Cancel Form** button will also delete all of your data entry, and you will need to start over.

- 2. Steps 2, 3 and 4 Authorizations
  - Please read each authorization.
  - Select Accept and Continue for Authorizations 1 • and 2, and Accept for Authorization 3.

Accepting each authorization certifies you have read and understand all information included in the authorization section.

| Nease verify your data entries. If you need to make corrections, use the back button to return to the section you need to correct. If yo<br>correct, certify below and complete your submission.                                                    | our entries an |
|----------------------------------------------------------------------------------------------------|----------------|
| f your spouse lost coverage and/or employment as a result of the COVID-19 pandemic, please enter "Change is the result of COVID-19<br>idditional Comments box below.                                                                                | ' in the       |
| Additional Comments                                                                                                    |                |
|                                                                                                    |                |
|                                                                                                    |                |
|                                                                                                    |                |
| li.                                                                                                    |                |
| 500 characters remaining                                                                                                    |                |
| itep 1 - Summary                                                                                                    |                |
| lease review a summary of what you have entered so far.                                                                                                    |                |
|                                                                                                    |                |
| Submission to Aetna                                                                                                    |                |
| Employee                                                                                                    |                |
| Name: John Doe                                                                                                    |                |
| Phone: 3025551234                                                                                                    |                |
| SSN: 123456789                                                                                                    |                |
| Date of Birth: 12251955                                                                                                    |                |
| Employee ID: 000001                                                                                                    |                |
| Email Address john.doe@email.com                                                                                                    |                |
| Spouse:                                                                                                    |                |
| Name: Jane Doe                                                                                                    |                |
| SSN: 122456789                                                                                                    |                |
| Date of Birth: 10311954                                                                                                    |                |
| Spouse Employment/Coverage Change: N                                                                                                    |                |
| Spouse Enrolled in Medicare, Medicare Disability or Medicaid:                                                                                                    |                |
| Employment Status: Employed Full Time                                                                                                    |                |
| Spouse Employer Info:                                                                                                    |                |
| Name: Company A                                                                                                    |                |
| Employer Offers Medical Insurance: Y                                                                                                    |                |
| Spouse Enrolled in Insurance Plan: Y                                                                                                    |                |
| Plan Includes a Health Savinos Account (HSA): N                                                                                                    |                |
| Employer Offers Prescription Drug Coverage: Y                                                                                                    |                |
| Employer Offere Cash In Linu: N                                                                                                    |                |
| Man I fine McKing Buring M                                                                                                    |                |
| www.mine.waising.ivenco.rv                                                                                                    |                |
| Spouse insurance into:<br>Snouse Carrier Insurance Company                                                                                                    |                |
| Policy Number: 123456789                                                                                                    |                |
| Policy Effective Date: 02142023                                                                                                    |                |
| Back                                                                                                    |                |
| tep 2 - Authorization 1                                                                                                    |                |
| understand that the following policy applies to spouses who regularly work full-time and are eligible for medical coverage through t<br>imployers and spouses who are retired and are eligible for medical coverage through their former employers. | their own      |
| 1. This information will be shared with the State of Delaware's plan administrator(s).                                                                                                    |                |
| 2. If spouses do not enroll in their own employers' (or former employers') medical coverage, when required, the State will reduce pa                                                                                                    | syment to 209  |

- and spouse. When spouse of State of Delaware employees or retiress enroll in their employer' (or former employer) coverage, those plans pay benefits first. Then the State of Delaware will pay additional covered expense, if any, up to the maximum allowest under our employee's matical plan, not executing a limit of 10% coverage form both plans combined. It is fraquidure to fill so this form with any information which is faits or incorrect or to omit important facts. Providing faits or incorrect information may exail in disciplinary action and anchorable apyment placed set 20%) of claim for your apous. Any claims that paid based on faits or incorrect information will be reversed, and <u>apyment all</u> be the responsibility of the employee.

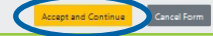

Lunderstand that the following policy applies to spouses who regularly work full-time and are eligible for medical coverage through their own employer and spouses who are retired and are eligible for medical coverage through their former employers. Generally, the following spouses are not required to enroll in their company medical benefits and may receive primary State of Delaware medical benefits (verification may be required from the spouse's employer): Spouses not working full time, or
Spouses who are self-employed / sole proprietors, or
Spouses who are self-employed, sole proprietors, or
Spouses who are ont yet qualify for medical coverage through their employer, or
Spouses whose employers (or former employer, if retired) require a contribution of more than 50% of the premium for the lowest benefit employee only plan available, or ony pain available, or Spouses whose employers (or former employer, if retired) do not offer medical coverage, or Spouses who (1) retired before October 1, 2011, (2) declined coverage at the time of retirement, and (3) are now not permitted to enroll during the employer's next Open Enrollment. Step 4 - Authorization 3 For administration were the complete spoular Coolination or benefits forcy It is fraudulent to fill out this form with any information which is faile or incorrect or to omit important facts. Providing false or incorrect infor result in disciplinary action and sanchined payment (reduced to 20%) of claims for your spouse. Any claims that paid based on false or incorr information will be reversed, and payment will be the responsibilities of the employee. If any of this information changes, I must complete a new form within 30 days. In addition, a new form must be completed annually during Open

Notice on all Parties Completing this Form To ensure proper coordination of benefits with other health care coverage, the State of Delaware will verify the accuracy of information by conducting audits, contacting you, and/or contacting your spouse's employer or former employer.

It is fraudulent to fill out this form with any information that is false or incorrect or to omit important facts. **Providing false or incorrect information may** result in disciplinary action and sanctioned payment (reduced to 20%) of claims for your spouse. Any claims that paid based on false or incorrect information will be reversed, and payment will be the responsibility of the employee. Completion of a new form is required if health care coverage or employment changes.

ancel Form

Step 3 - Authorization 2

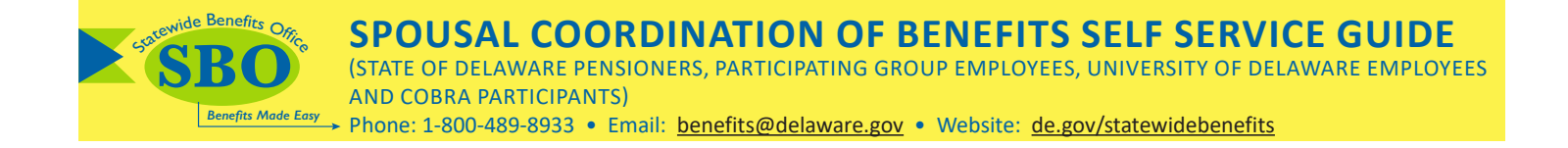

3. After accepting all three (3) authorizations, you will be asked to certify all statements by placing a check mark in the boxes on the form. Then click **Accept and Submit**.

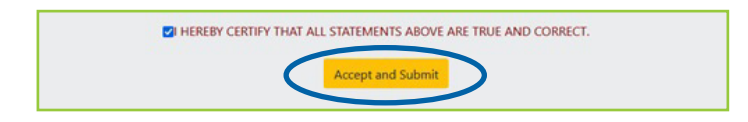

- 4. A message will appear on the screen to confirm your SCOB form has been submitted successfully.
  - An email confirmation will be sent to the email address you supplied on the form.

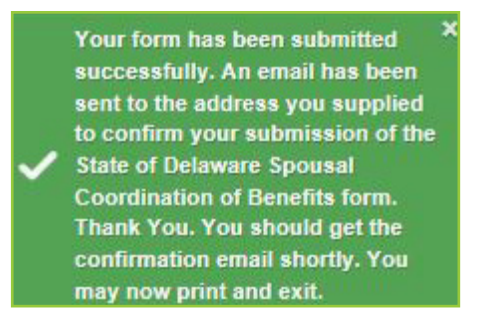

5. You have the option to **Print** a summary for your records.

| I HEREBY CERTIFY THAT ALL STATEMENTS ABOVE ARE TRUE AND CORRECT. |  |
|------------------------------------------------------------------|--|
| Print Exit                                                       |  |

6. Select Exit to sign out.